## Procedure for New Password/ Reset Password/ Forgot password

1) Open the website link :

https://ums.osmania.ac.in/STAFF/login

| Attendance App x                                                                | ~ - 0 X                                                                  |
|---------------------------------------------------------------------------------|--------------------------------------------------------------------------|
| ← → C (  ums.osmania.ac.in/STAFF/login                                          | 🖻 🖈 🛛 🔇 🗄                                                                |
| University Management System<br>Osmania University, Telangana                   | @ Home                                                                   |
|                                                                                 | Toll Free Helpline - 18005471417   Email - helpdesk-ums@telangana.gov.in |
|                                                                                 | Staff Login                                                              |
|                                                                                 | PASSWORD*<br>4+2 = ENTER TOTAL*                                          |
|                                                                                 | Forgot Password?                                                         |
| Best View<br>Copyright 2023. Content on this website<br>Q. Search 🔲 🎽 🔞 😹 🖉 🔕 🧿 | ed in Google Chrome<br>e is published and managed by Osmania University  |

2) Click the **Forgot Password?** Option, availbe above the LOGIN button.

| 1  | USER NAME *          |
|----|----------------------|
| -  | PASSWORD*            |
| 1  | 4 + 2 = ENTER TOTAL* |
| s  | Forgot Password?     |
| T  | RESET LOGIN          |
| Ł. |                      |

3) Enter your pension ID as username, and press the submit button

|    | Staff Login                                                                                                |                                          |
|----|----------------------------------------------------------------------------------------------------|------------------------------------------|
|    | Forgot Password<br>USERNAME<br>TSP1234<br>Enter valid user powe and follow the instructions in your email. |                                          |
|    | ВАСК                                                                                                    | SUBMIT                                   |
| 11 | S 🖬 🧖 (                                                                                                    | € ENG ඉ ¢ 16:51 ⊈<br>IN ඉ ¢ 03-07-2023 ⊈ |

- 4) After pressing the submit button, your new password will be sent to your registered mobile number and email id.
- 5) Open the website link : <u>https://ums.osmania.ac.in/STAFF/login</u>

and enter your PENSION ID as username and new password.

If not received password after 2 or 3 trials, please contact your pension office.